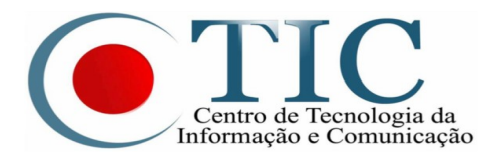

## TUTORIAL PARA UTILIZAÇÃO DA FERRAMENTA FILESENDER@RNP

1º – Acesse o endereço https://filesender.rnp.br/ e clique em "Acesso federado";

| https://filesender.rnp.br                                                                                                    | 1                | • |
|----------------------------------------------------------------------------------------------------|------------------|---|
| FileSender@RNP                                                                                                    | NET              |   |
| AJUDA S<br>Bem-vindo ao FileSender@RNP<br>FileSender@RNP é um modo seguro de compartilhar arquivos. Acesse o sistema para enviar arquivos ou para convidar pessoas para<br>arquivos.<br>Acesso federado | DBRE<br>a enviar |   |
| HTML 5 🖋 1.5                                                                                                    |                  |   |
| RNP MINISTÉRIO DA MINISTÉRIO DA MINISTÉRIO DA MINISTÉRIO DA MINISTÉRIO DA CIENCIA, TECNOLOGIA,<br>CULTURA SAÚDE EDUCAÇÃO INOVAÇÕES E COMUNICAÇÕES                                                       | <u>.</u>         |   |

2º – Em **Instituição**, escolha "**UFPA – Universidade Federal do Pará**", marque a caixa "Lembre-se de minha..." e depois clique em "**Selecionar**". Caso apareça uma mensagem de certificado inválido, basta aceitar e prosseguir;

| https://ds.cafe.rnp.br/WAYF?entityID=https%3A%2F%2Ffilesen                                                                                                    | 1 | •<br>• |
|----------------------------------------------------------------------------------------------------|---|--------|
| cafe comunidade<br>acadêmica federada                                                                                                    |   |        |
| Defina sua organização de origem para autenticá-lo e utilize os serviços e facilidades da<br>Comunicade Acadêmica Federada (CAFe).<br>Caso você pertença a mais de uma instituição, escolha aquela que deseja que passe suas<br>informações para o serviço que pretende utilizar.<br>Selecione sua Instituição de origem<br>Instituição:<br>UFPA - Universidade Federal do Para<br>UFPA - Universidade Federal do Para<br>UFPA - Universidade Federal do Para<br>Selecionar |   |        |

3º – Informe seu usuário e senha da conta institucional ou do e-mail da UFPA e clique em "**Login**";

| cafe comunidade<br>acadêmica federada                                                          |
|------------------------------------------------------------------------------------------------|
| Universidade Federal<br>do Pará                                                                |
| Este acesso está mais seguro!<br><u>Clique aqui</u> para saber mais:                           |
| usuario@ufpa.br                                                                                |
|                                                                                                |
| Nau sanver en logio<br>Remover qualquer permissão previamente<br>concedida dos meus atributos. |
| Login                                                                                          |

4º – Para disponibilizar um arquivo utilize o menu "Enviar Arquivo", no campo "Para" informe o endereço do destinatário do arquivo, se for mais de um deve-se separar os endereços por ponto e vírgula. Os campos "*Assunto*" e "*Mensagem*" são opcionais. Em "Data de expiração" informe a data para que o arquivo seja automaticamente removido, selecione o arquivo e marque a opção que aceita os termos de uso e clique em Enviar. Não são permitidos arquivos com a extensão .exe e .bat. Para envio de múltiplos arquivos, será necessário compactar num arquivo zip.

|                                            |                                                                                                    | Bem-vindo (a), macapela                             |
|--------------------------------------------|----------------------------------------------------------------------------------------------------|-----------------------------------------------------|
| ENVIAR ARQUIVO                             | OUCHER PARA VISITANTE MEUS ARQUIVOS ESTATÍSTICAS                                                                                                    | AJUDA SOBRE SAIR                                    |
| Enviar arquivo                             |                                                                                                    |                                                     |
| Para:                                      | aureliocapela@gmail.com                                                                                                    | 1. Digite o(s) endereço(s) de e-                    |
| De:                                        | macapela@ufpa.br                                                                                                    | mail                                                |
| Assunto: (opcional)                        | Teste de envio                                                                                                    | 2. Denna a data de expiração<br>3. Procurar arquivo |
| Mensagem: (opcional)                       | Envio de um arquivo.                                                                                                    | 4. Clique em Enviar                                 |
|                                            |                                                                                                    |                                                     |
| Data de expiraçao:<br>Selecione o arquivo: | 11/08/2017                                                                                                    |                                                     |
| Data de expiração:<br>Selecione o arquivo: | 11/08/2017  Escolher arquivo VID-20170721-WA0032.mp4  Nome do arquivo: VID-20170721-WA0032.mp4                                                                                                    |                                                     |
| Data de expiraçao:<br>Selecione o arquivo: | 11/08/2017<br>Escolher arquivo VID-20170721-WA0032.mp4<br>Nome do arquivo: VID-20170721-WA0032.mp4<br>Tamanho: 660.47 kB                                                                                        |                                                     |
| Data de expiração:<br>Selecione o arquivo: | 11/08/2017<br>Escolher arquivo VID-20170721-WA0032.mp4<br>Nome do arquivo: VID-20170721-WA0032.mp4<br>Tamanho: 660.47 kB<br>✓ Eu aceito os termos e condições de uso do serviço.<br>[Exibir/ocultar]            |                                                     |
| Data de expiração:<br>Selecione o arquivo: | 11/08/2017<br>Escolher arquivo: VID-20170721-WA0032.mp4<br>Nome do arquivo: VID-20170721-WA0032.mp4<br>Tamanho: 660.47 kB<br>✓ Eu aceito os termos e condições de uso do serviço.<br>[Exibir/ocultar]<br>Enviar |                                                     |

5º – O destinatário receberá um e-mail com o link para realizar o download do arquivo.

| FileS          | ender@RNP: Teste de envio                                     | Entrada x              |                                                                        | ēØ                  |
|----------------|---------------------------------------------------------------|------------------------|------------------------------------------------------------------------|---------------------|
| •              | <b>filesender@rnp.br</b><br>≩ para mim, macapela ᠂            |                        | 23:33 (Há 2 horas)                                                     | * • •               |
| ₹ <sub>A</sub> | inglês ▼ > português ▼ Traduzir mens                          | sagem                  | Desativar                                                              | para: inglês ×      |
|                | Prezado(a),<br>Você recebeu uma permissão de <u>macapela@</u> | <u>ufpa.br</u> para de | ownload de um arquivo por meio do FileSender@RNP.                      |                     |
|                | Nome do arquivo                                               | Tamanho                | Link para download                                                     | Data de<br>validade |
|                | VID-20170721-WA0032.mp4                                       | 660.47 kB              | https://filesender.mp.br/?vid=7096b013-1803-90c8-c206-<br>00003c09d466 | 11-08-2017          |
|                | Ν                                                             | lensagem er            | nviada por <u>macapela@ufpa.br</u> :                                   |                     |
|                | Envio de um arquivo.                                          |                        |                                                                        |                     |
|                | Atenciosamente,<br>FileSender@RNP                             |                        |                                                                        |                     |

## **OUTRAS OPÇÕES**

1. Você pode visualizar os seus arquivos enviados, clique em "Meus Arquivos".

|          |                             |                | _                                      |              | _                 |          | Bem-vind           | lo (a), macapela     |   |
|----------|-----------------------------|----------------|----------------------------------------|--------------|-------------------|----------|--------------------|----------------------|---|
| ENVIAF   | ARQUIVO                     | VOUCHER PARA V | ISITANTE MI                            | EUS ARQUIVOS | ESTATÍSTICAS      | 6        | AJUDA              | SOBRE SAIF           | ł |
| Meus     | arquivos                    | 3              |                                        |              |                   |          |                    |                      |   |
|          | Para                        | De             | Nome do<br>arquivo                     | Tamanho      | Assunto           | Mensagem | Data de<br>criação | Data de<br>expiração |   |
| 🖼 🖂      | aureliocapela<br>@gmail.com | Eu             | <u>VID-</u><br>20170721-<br>WA0032.mp4 | 660.47 kB    | Teste de<br>envio |          | 22/07/2017         | 11/08/2017           |   |
| <b>i</b> | Eu                          | Eu             | <u>IMG-</u><br>20170722-<br>WA0004.jpg | 52.45 kB     | Teste inicial     |          | 22/07/2017         | 11/08/2017           |   |
| HTML 🗲   | 1.5                         |                |                                        |              |                   |          |                    |                      |   |

Para usuários que não sejam da UFPA e nem façam parte da Federação CAFe é possível enviar um *Voucher* permitindo que esta pessoa utilize o Filesender para disponibilizar um arquivo, clicando em "Voucher para visitante". Informe o e-mail do destinatário, a data de expiração e clique em "Enviar Voucher".

| <b>File</b>                                                          | <b>Sender</b> @RNP                                                      |                          | an initiative by ——<br>t (UNINETT) | HEAnet | 🔘 SU         | RENET   |
|----------------------------------------------------------------------|-------------------------------------------------------------------------|--------------------------|------------------------------------|--------|--------------|---------|
|                                                                      |                                                                         |                          |                                    | Bem-   | vindo (a), m | acapela |
| ENVIAR ARQUIVO                                                       | VOUCHER PARA VISITANTE                                                  | MEUS ARQUIVOS            | ESTATÍSTICAS                       | AJUDA  | SOBRE        | SAIR    |
| Jm voucher permite o<br>Para criar um voucher,                       | envio de um arquivo.<br>digite um endereço de e-mail                    | le clique em "Enviar voi | chor"                              |        |              |         |
| Um e-mail serà enviado<br>Enviar voucher para:                       | o ao destinatário com o link pa<br>destinatario@gmail.com               | ara download do arquiv   | 0.                                 |        |              |         |
| Um e-mail serà enviado<br>Enviar voucher para:<br>Data de expiração: | o ao destinatário com o link pr<br>destinatario@gmail.com<br>12/08/2017 | ara download do arquiv   | 0.                                 |        |              |         |
| Um e-mail serà enviado<br>Enviar voucher para:<br>Data de expiração: | o ao destinatário com o link pa<br>destinatario@gmail.com<br>12/08/2017 | ara download do arquiv   | o.<br>nr voucher                   |        |              |         |

## **OBSERVAÇÕES IMPORTANTES**

- O FileSender@RNP não é um serviço de armazenamento para backup ou repositório permanente em "nuvem", é apenas um espaço para compartilhar arquivos temporariamente, após a data de expiração os arquivos serão automaticamente apagados;
- Não envie ou armazene informações pessoais, fotos, vídeos, etc.
- Utilize o serviço com responsabilidade e certifique-se com o destinatário o recebimento do arquivo enviado;